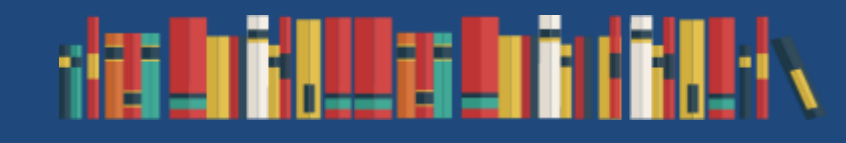

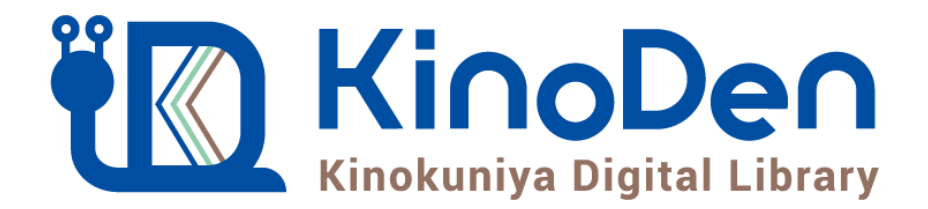

# 利用者向けマニュアル

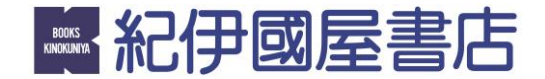

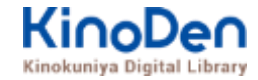

- 1. Kinokuniya Digital Library Elt
- 2. ご利用方法
  - ログイン・検索
  - ページの閲覧
  - 印刷・ダウンロード
  - 学外からの閲覧
- 3. 動作環境

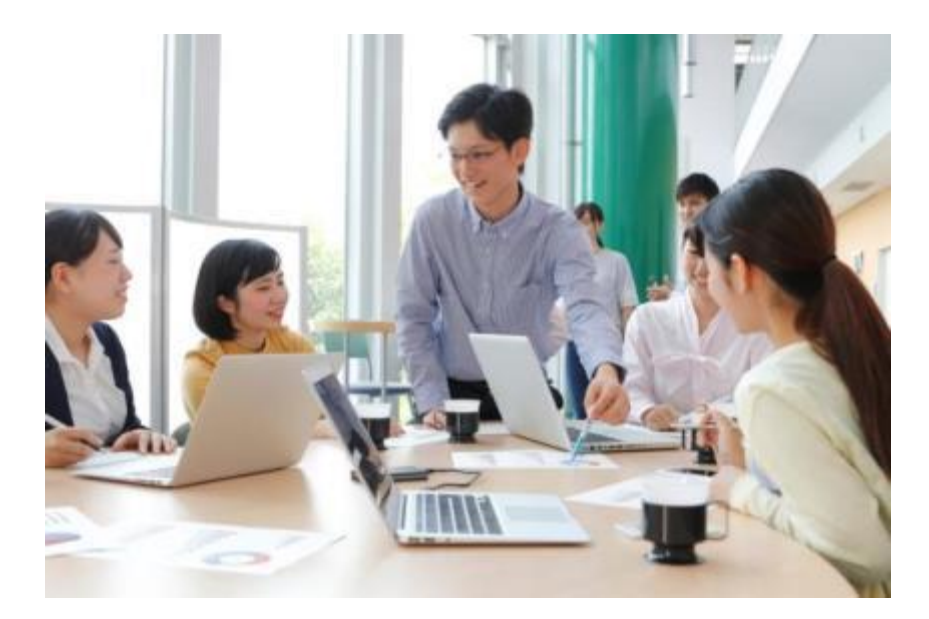

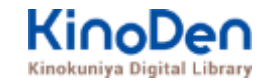

## https://kinoden.kinokuniya.co.jp/hgu/

1. ご利用方法

●ログイン・検索

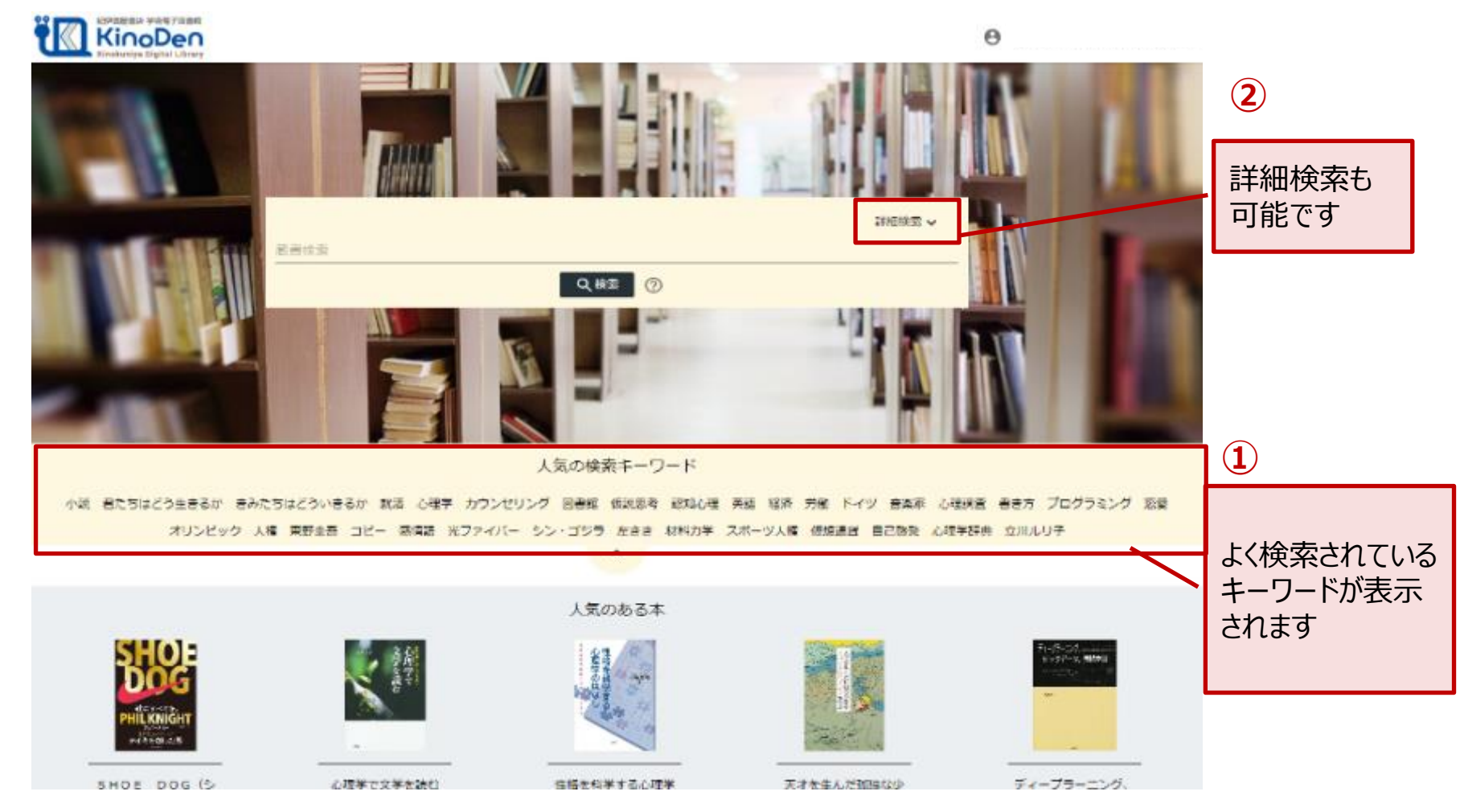

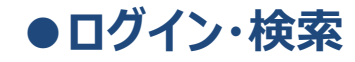

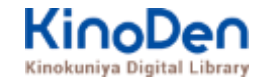

### 詳細検索入力画面

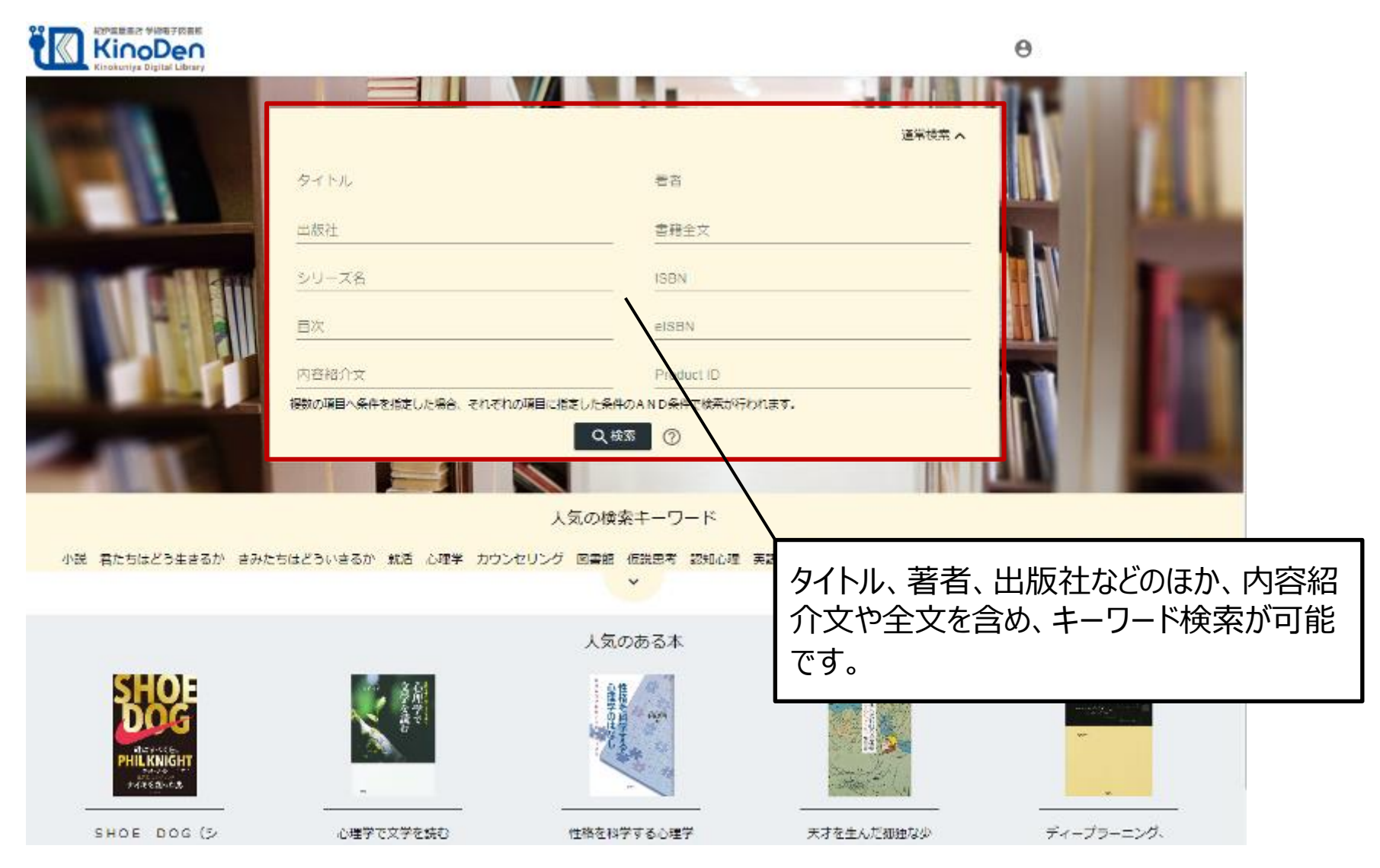

©KINOKUNIYA COMPANY LTD.

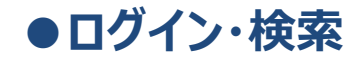

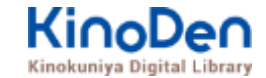

#### 検索結果 目次や内容紹介文、本文中のワードも拾って結果を表示します

| イノベーション                                                                                                    |                                                                                                    |                                                                               |                                                              |                                        |
|----------------------------------------------------------------------------------------------------|----------------------------------------------------------------------------------------------------|-------------------------------------------------------------------------------|--------------------------------------------------------------|----------------------------------------|
|                                                                                                    | Q. 検索                                                                                                    | 0                                                                             |                                                              |                                        |
|                                                                                                    | ✓ 出版社                                                                                                    | ∗ シリーズ                                                                        | ▼ 出版年                                                        |                                        |
| 合計73冊                                                                                                    |                                                                                                    |                                                                               |                                                              | 三び頃<br>開連発明                            |
|                                                                                                    | ビジネスモデル・イノベーション<br>加を信に転換する関連の戦略論<br>野中朝次郎 (徳民県一郎<br>業準経賃新報社(2012/6)<br>ビジネスモデルの環論から具体的手法まで各分数<br>ンCEOへのインタビューを収録。                                        | の第一人番が企業や№ P Oなどの先達事例を交えな<br>:= 日次                                            | がら多角的に紹介した、変革のための一冊。日<br>の<br>ページの検索相 <mark>要</mark>         | 産自動車のカルロス・ゴー<br>▶ 醋酸開始                 |
| 「協働の学び」が<br>変えた学校                                                                                                    | 「協働の学び」が変えた学校<br>新屋高校 学校改革の10年<br>金子 音・高井長健一・木村 優【編】<br>大月 ●辺(2010/3)<br>対話と協働の提美を通じて主徒の屋場所感を高め<br>田喜代賞さん(意京大学教授)<br>(あう学校の後、公教育の賞都と <mark>イノベーション</mark> | シ 多様な生徒をケアする学校へ、10年に及ぶ改革を<br>分割と学びの保障への教師の希求から始まった、現<br>を本意は鮮やかに示している。」<br>目次 | 2通じて回顧校を見違えるほど安変きせた新編書<br>連研究による学校改革10年間の参みは豊かな異<br>へージの検索結果 | (位の実践記録、【推薦】秋<br>(を結んだ、生徒を敢師も子) ▶ 閲覧開始 |
| スポーツ<br>スポーツ<br>ガンナンス<br>ビーマーマーン<br>ビーマーン<br>ドレーマーン<br>ドレーマーン<br>ドレーマーン<br>と<br>マーン<br>ファーツ<br>ファーツ<br>ファーツ<br>ファーツ<br>ファーツ<br>ファーツ<br>ファーツ<br>ファーツ | 入門スポーツガバナンス<br>基本的な知識と考え方<br>使用スポーツ財団<br>東澤経済新報社(2014/4)<br>「日本スポーツ史上最大の危険」をどう乗り起え                                                                        | しるのか!スポーツガバナンスに関する研究と有振音                                                      | によるリレーエッセイをweb上に掲載してき                                        | た、その研究成果。                              |

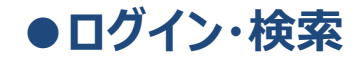

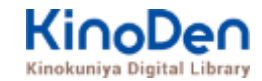

#### キーワードにヒットした部分がマーキングされて表示されます

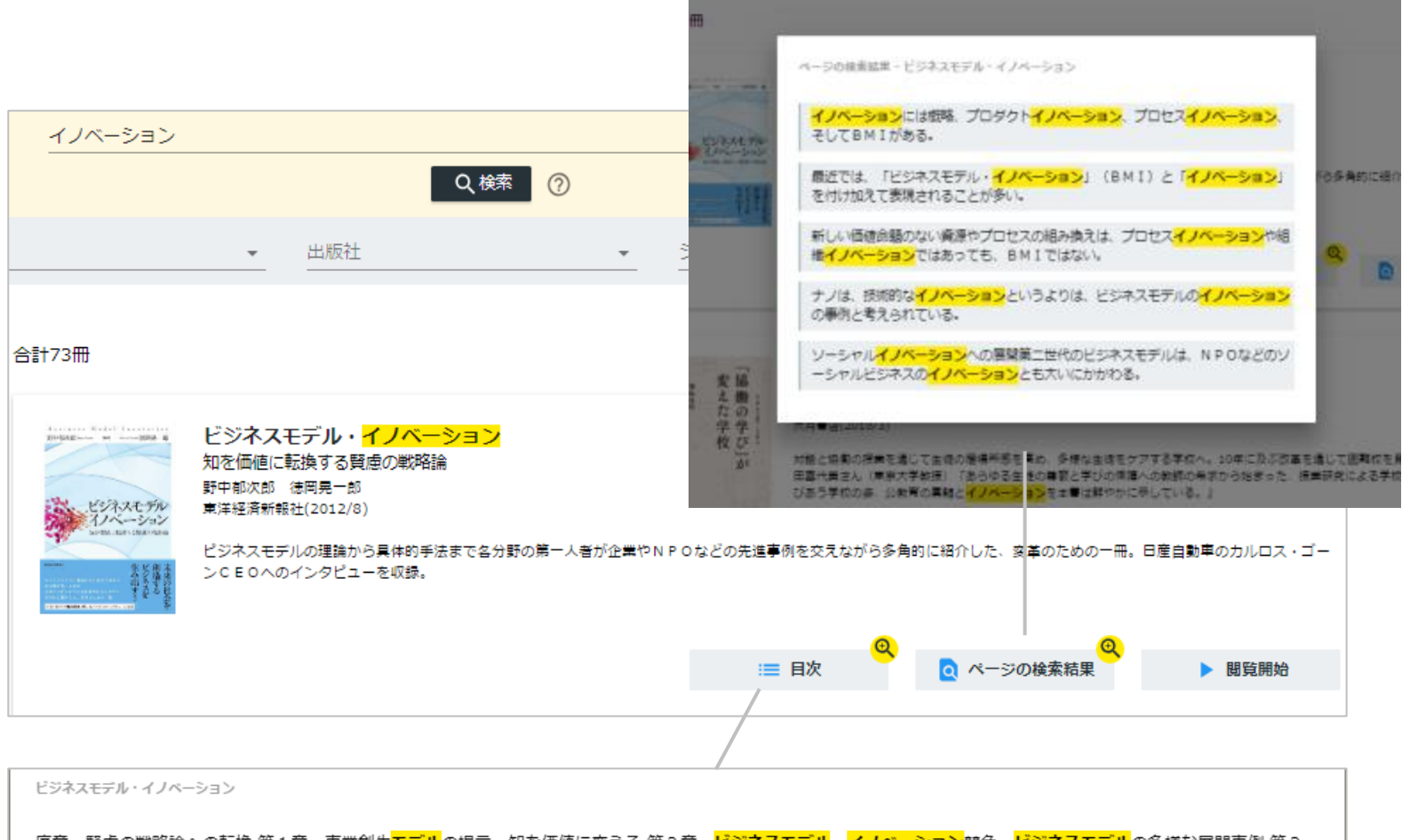

序章 賢慮の戦略論への転換 第1章 事業創生<mark>モデル</mark>の提言一知を価値に変える 第2章 <mark>ビジネスモデル・イノベーション</mark>競争一<mark>ビジネスモデル</mark>の多様な展開事例 第3 章 日産のグローバル・<mark>ビジネスモデル</mark>・イノベーション</mark>一対談 カルロス・ゴーン×野中郁次郎 第4章 政府レベルの<mark>ビジネスモデル・イノベーション</mark>一知識創造型国 家をめざすシンガポール政府の挑戦 第5章 社会インフラ事業<mark>モデル</mark>の構造と戦略展開一ナレッジエンジニアリングの視点 第6章 <mark>ビジネスモデル</mark>とデザイン思考一<mark>ビジ ネスモデル</mark>・イノベーションの実践知 第7章 <mark>ビジネスモデル</mark>・ノイベーションを阻む「しがらみ」からの脱却一八ードルを超える実践アプローチ 第8章 事業創生<mark>モデ ル</mark>を推進するイノベーターシップ一知を価値に変える新たなリーダーシップ 終章 賢慮の<mark>ビジネスモデル</mark>・イノベーションへ向けて一統合型事業創生<mark>モデル</mark>

#### ●ログイン・検索 未所蔵タイトルの検索とリクエスト機能 「未所蔵を含める」にチェックを入れると、購入されていない電子書籍についても、 内容紹介・試し読みができます。

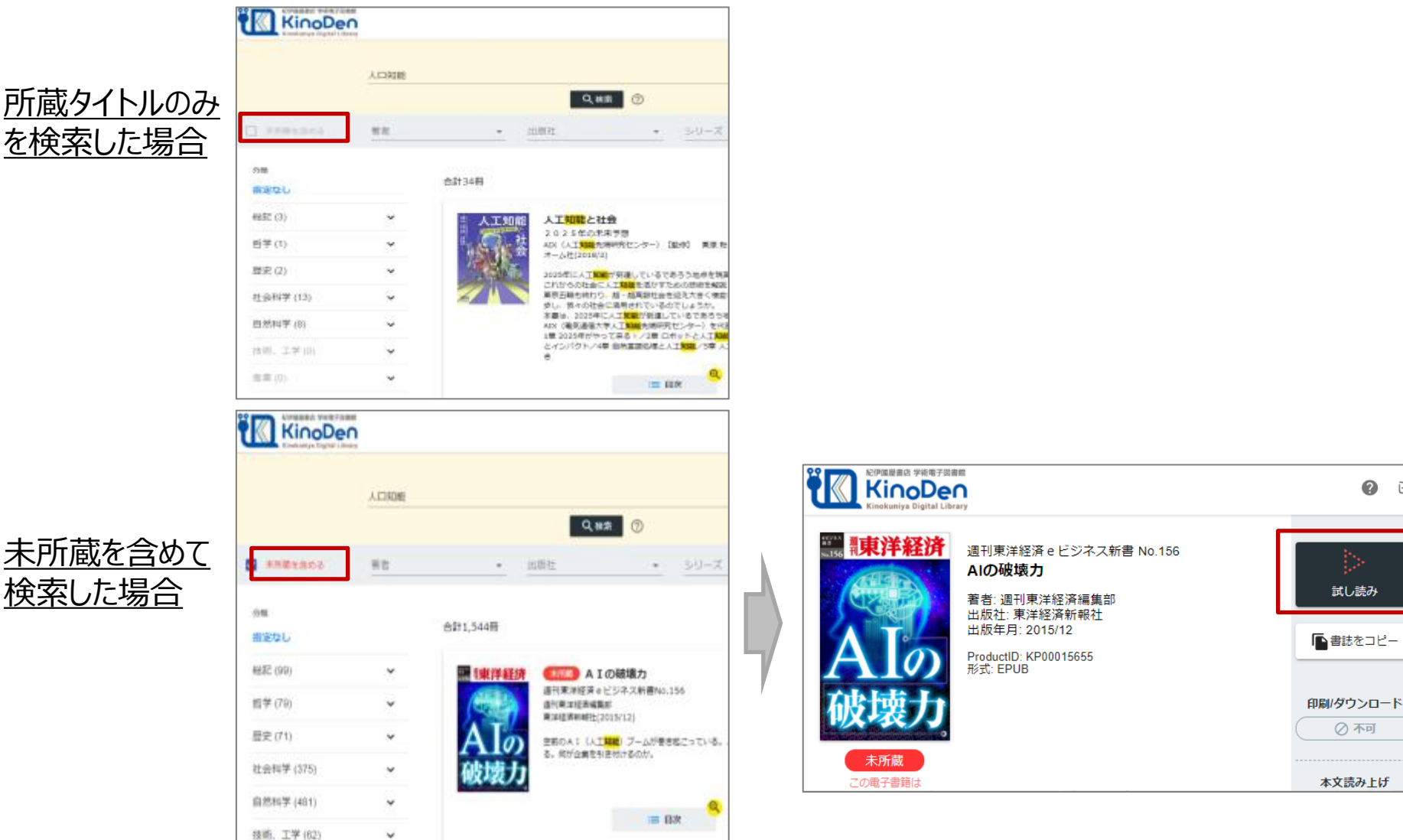

57

### ●ページの閲覧

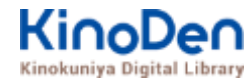

### ビューワが別タブで開きます

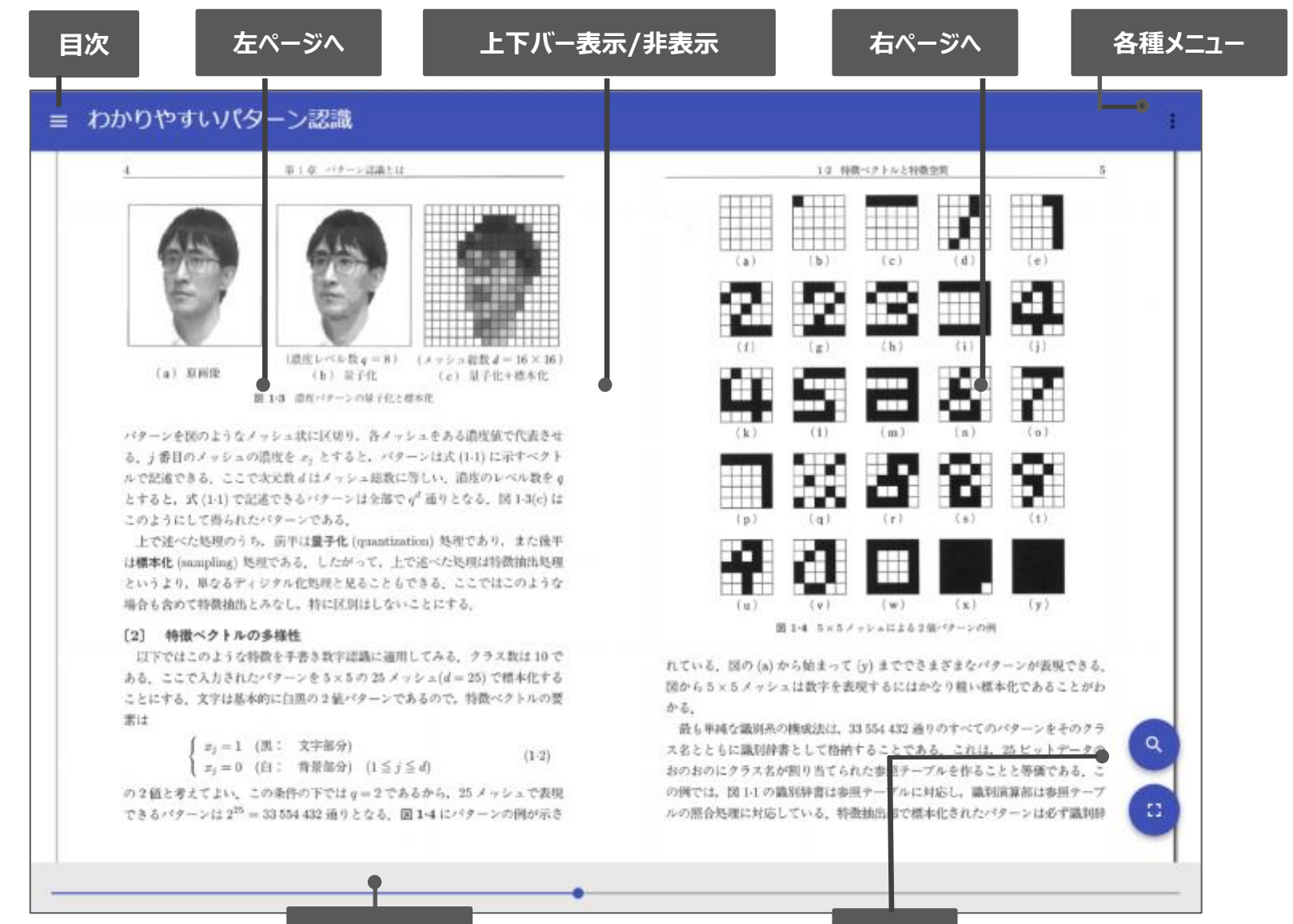

シークバー

検索

#### ●ページの閲覧

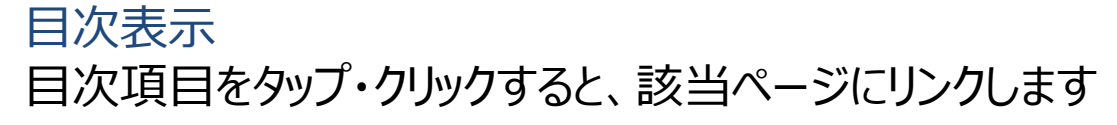

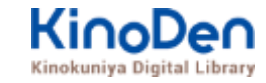

| · · · · · · · · · · · · · · · · · ·                          | https://breader.cloud/book/p/KP000050257code=KansaiUeee                                                                                                    | Ť                                                                 | 4            |
|--------------------------------------------------------------|----------------------------------------------------------------------------------------------------|-------------------------------------------------------------------|--------------|
| アプリ 🛊 Bookmarks 📘 おす                                         | 「すめサイト 📙 ブックマーク 🗋 プロモーション管理 🗋 BWP賞務ログイン                                                                                                    | ····································                              | KincDen_回書部目 |
| <b>苏</b> 托                                                   | ・イノベーション                                                                                                    |                                                                   |              |
| まえがき                                                         |                                                                                                    |                                                                   |              |
| ēά                                                           | したビビレムション                                                                                                    | 税金 まっしわ<br>それた、いわ日本<br>のが日本<br>たいわれ金                              | Business #   |
| 事章 育徳の戦略論への転換(野<br>中観次部)                                     | ジネス、われた種類ない。<br>特別のわれた<br>種類の<br>たた種類などの<br>たた<br>種類の<br>たた<br>種類の<br>たた<br>種類の<br>たた<br>種類の<br>たた<br>種類の<br>たた<br>種類の<br>たた<br>種類の<br>たた<br>種類の<br>たた<br>種類の<br>たた<br>種類の<br>たた<br>種類の<br>たた<br>種類の<br>たた<br>種類の<br>たた<br>種類の<br>たた<br>種類の<br>たた<br>の<br>た<br>の<br>た<br>ろ<br>た<br>の<br>た<br>の<br>た<br>の<br>た<br>ろ<br>た<br>の<br>た<br>の<br>た<br>ろ<br>た<br>の<br>た<br>の<br>た<br>ろ<br>た<br>ろ<br>た<br>ろ<br>た<br>ろ<br>た<br>ろ<br>た<br>ろ<br>た<br>ろ<br>た<br>ろ<br>の<br>た<br>ろ<br>た<br>ろ<br>た<br>ろ<br>た<br>ろ<br>の<br>た<br>ろ<br>た<br>ろ<br>た<br>ろ<br>た<br>ろ<br>ろ<br>た<br>ろ<br>た<br>ろ<br>た<br>ろ<br>た<br>ろ<br>た<br>ろ<br>た<br>ろ<br>た<br>ろ<br>た<br>ろ<br>ろ<br>ろ<br>た<br>ろ<br>た<br>ろ<br>た<br>ろ<br>た<br>ろ<br>た<br>ろ<br>た<br>ろ<br>た<br>ろ<br>た<br>ろ<br>た<br>ろ<br>た<br>ろ<br>た<br>ろ<br>た<br>ろ<br>た<br>ろ<br>た<br>ろ<br>た<br>ろ<br>た<br>ろ<br>た<br>ろ<br>ろ<br>ろ<br>ろ<br>ろ<br>ろ<br>ろ<br>ろ<br>ろ<br>ろ<br>ろ<br>ろ<br>ろ                                                                                                    | うる本会には企業1                                                         | Inneration   |
| 数米流に流されてきた日本の<br>2篇                                          | モガスれの長士で無をける」<br>いいでは、<br>デルモデルジェンの会れの調整。                                                                                                    | 第14の高量の生みの<br>一次の<br>一次の<br>一次の<br>一次の<br>一次の<br>一次の<br>一次の<br>一次 | 賢            |
|                                                              | を当めたた。<br>「「「」」では、<br>ないので、<br>のので、<br>のので のので ののので の | 食火の約<br>マクながって、それの<br>デーレード<br>「加」に                               | 慮            |
| 単数性と硬度性の狭間                                                   | 一日間報報:本を報告は、日本であって、<br>の時間には、日本であった。ここで、<br>のためのため、<br>の時間に、「日本であった。」                                                                                                    | 「国」パーで前のシス 流<br>の ル い 型 チ が<br>の 一 な る 熊 チ が                      | 戦            |
| 人生を聴けるビジネスモデ<br>ノ・イノベーション                                    | く必要が、<br>ではな<br>の知を取<br>の加を取<br>の加を取<br>の加を取<br>の<br>に<br>し<br>を<br>で<br>は<br>な                                                                                                    | っは、他<br>「ある成果」を<br>で明で明                                           | 略論           |
| モノづくりを包み込むコトゴ<br>くりの知の構築                                     | わる」<br>本化<br>した<br>の<br>した<br>の<br>した<br>の<br>した<br>の<br>した<br>の<br>した<br>の<br>した<br>ろ<br>、<br>の<br>の<br>した<br>ろ<br>、<br>の<br>の<br>した<br>ろ<br>、<br>の<br>の<br>した<br>ろ<br>、<br>の<br>の<br>した<br>ろ<br>、<br>の<br>の<br>した<br>ろ<br>、<br>の<br>の<br>した<br>ろ<br>、<br>の<br>の<br>の<br>した<br>ろ<br>、<br>の<br>の<br>の<br>の<br>の<br>した<br>ろ<br>、<br>の<br>の<br>の<br>の<br>の<br>の<br>の<br>の<br>の<br>の<br>の<br>の<br>の                                                                                                    | 本 前は日本 してい<br>してい 日本                                              | 6            |
| 1章 事業創生モデルの授業<br>一知を活通に立える(野中都次<br>0・通信県一部)                  | マローバの<br>なっている<br>なっている<br>の<br>い<br>開朗<br>の<br>に<br>し<br>い<br>の<br>に<br>し<br>の<br>の<br>の<br>の<br>の<br>の<br>の<br>の<br>の<br>の<br>の<br>の<br>の                                                                                                    | ロを無いなくない<br>「のなくない                                                | 転            |
| ビジネスモデル・イノベーシ<br>■ンの源泉                                       | ルの知道ないのでは真確の<br>しいのである。<br>第日の<br>のないのである。<br>第日の<br>のないのである。<br>のないのである。<br>のないのである。<br>のないのである。<br>第日ののである。<br>のないのである。<br>のないのである。<br>第日ののである。<br>のないのである。<br>のないのである。<br>のないのである。<br>第日ののである。<br>第日ののでのである。<br>第日ののでのである。<br>第日ののでのでのでのでのでのでのでのでのでのでのでのでのでのでのでのでのでのでの                                                                                                    | 相 置みらった 営<br>さな場合                                                 | 视            |
| 2 BM1のアプローチ                                                  | となる。<br>個点での<br>生きに<br>のの<br>生きに<br>のの<br>生また<br>のの<br>生また<br>のの<br>して<br>のの<br>生また<br>のの<br>して<br>のの<br>して<br>のの<br>して<br>のの<br>して<br>のの<br>して<br>のの<br>して<br>のの<br>して<br>のの<br>して<br>のの<br>して<br>のの<br>して<br>のの<br>して<br>のの<br>して<br>のの<br>して<br>のの<br>して<br>のの<br>して<br>のの<br>のの<br>して<br>のの<br>して<br>のの<br>し<br>のの<br>し<br>のの<br>し<br>のの<br>のの<br>し<br>のの<br>のの                                                                                                    | し、そうたしない。                                                         |              |
| 3 事業創生モデルの提言                                                 | ロ本用の<br>ならないの<br>単数になった<br>の<br>ならないの<br>単数になった                                                                                                    | い サイト 日<br>第二十二十二十二十二十二十二十二十二十二十二十二十二十二十二十二十二十二十二十                |              |
| 事業創生モデルを起動させる<br>三つの力率                                       | ジネス<br>伝統の<br>の<br>の<br>の<br>の<br>の<br>の<br>の<br>の<br>の<br>の<br>の<br>の<br>の                                                                                                    | 11日本<br>一日本<br>日本<br>日本<br>日本<br>日本<br>日本<br>日本<br>日本<br>日本<br>日本 | 쁆            |
| 5 事業創生モデルのリーダーシ<br>ップ                                        | そ<br>デ<br>( own<br>の<br>仕<br>組<br>み<br>で<br>( own<br>の<br>仕<br>組<br>み<br>で<br>)<br>い<br>の<br>仕<br>組<br>み<br>で<br>)<br>い<br>の<br>仕<br>組<br>み<br>で<br>)<br>い<br>の<br>一<br>の<br>台<br>辞<br>一<br>の<br>台<br>辞<br>一<br>の<br>台<br>辞<br>一<br>の<br>台<br>辞<br>一<br>の<br>台<br>辞<br>一<br>の<br>台<br>辞<br>一<br>の<br>台<br>辞<br>一<br>の<br>ら<br>し<br>い<br>の<br>一<br>の<br>台<br>辞<br>一<br>の<br>合<br>の<br>の<br>一<br>の<br>合<br>の<br>の<br>一<br>の<br>の<br>一<br>の<br>の<br>の<br>の<br>の<br>の<br>の<br>の<br>の<br>の<br>の<br>の<br>の                                                                                                    | 間には<br>またも明治<br>た<br>した                                           | <b>都</b> 米郎  |
| 第2章 ビジネスモデル・イノベ<br>ーション競争――ビジネスモデル<br>の多様な質問事例(祖来龍之・浜<br>重新) |                                                                                                    |                                                                   |              |
| 1 ビジネスモデル・イノベーシ<br>ヨンとは                                      |                                                                                                    |                                                                   |              |
| 2 ビジネスモデルの構成要素と<br>アップルの事例                                   |                                                                                                    |                                                                   |              |

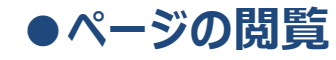

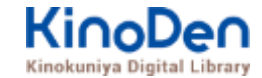

#### 検索結果 結果の部分をタップ・クリックすると、該当ページにリンクします

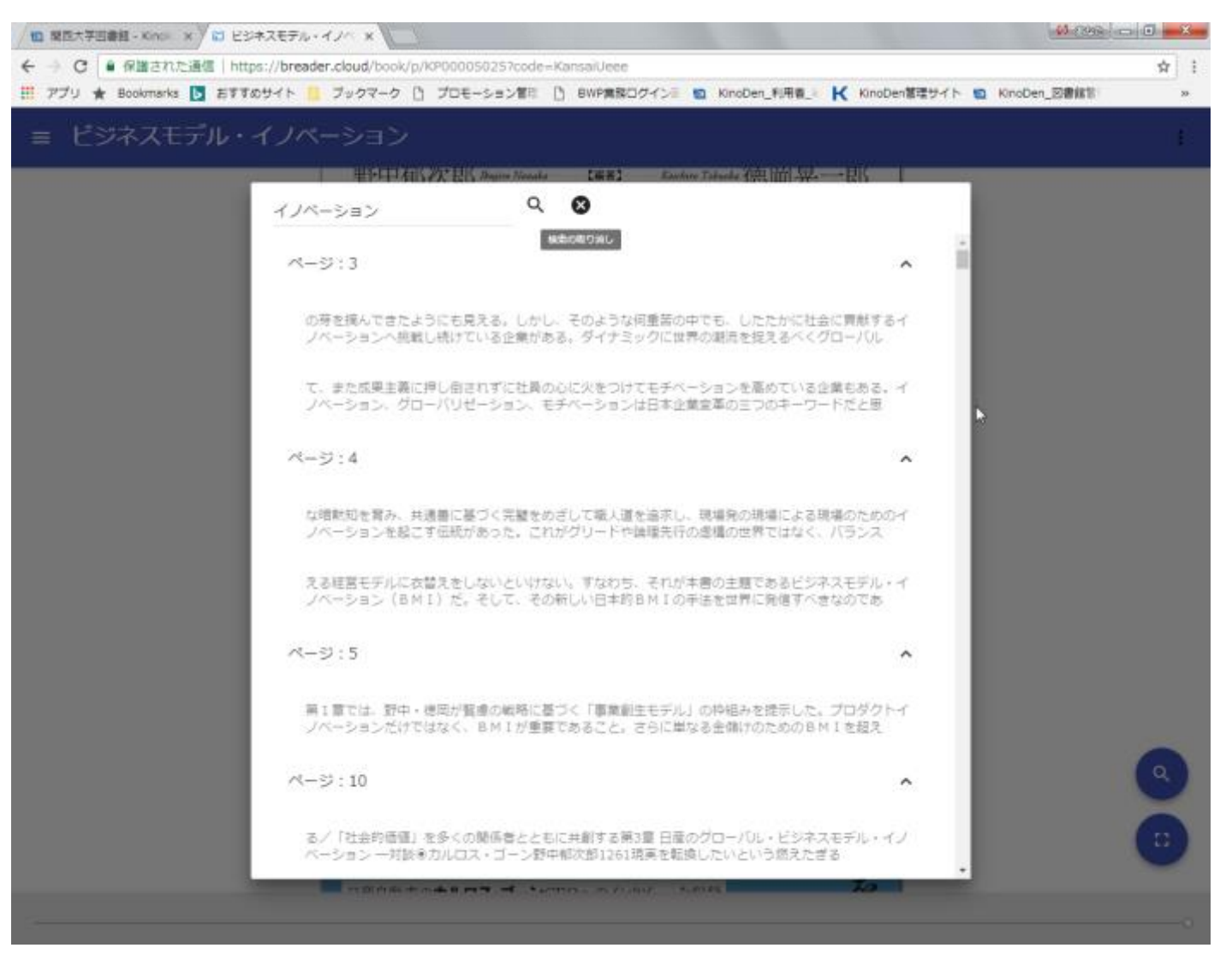

©KINOKUNIYA COMPANY LTD.

## ●印刷・ダウンロード

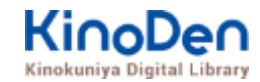

#### PDFフォーマット、かつ許諾がでているコンテンツについては、印刷・ダウンロードが可能です。 (最大60P.)

| E MITTIME FOX: X C ESTATION X                                                                                                    |                                                                                                    | -                 | istonaluri S 📷                                                                                              |                                                                                                    |
|----------------------------------------------------------------------------------------------------|----------------------------------------------------------------------------------------------------|-------------------|----------------------------------------------------------------------------------------------------|----------------------------------------------------------------------------------------------------|
| <ul> <li>今 C ・ 第三された通信 Intp://breade.dbud/book_DV00000257008-Konselvere</li> <li>デブソ 金 Bookmans () おすなガイト ジャクマーク () グロモーション部員 () BWT構成ログイン</li> </ul> | e a konzer, tilla, K ko                                                                                                    | l<br>oDen¶¶®tr⊀i- | S Encon_Battion -                                                                                           |                                                                                                    |
| ≡ ビジネスモデル・イノペーション                                                                                                    |                                                                                                    |                   | APPLA                                                                                                    |                                                                                                    |
|                                                                                                    | そのような経営力の策失の範囲の一つは、疾来流経営を募集時に低し、その募益を主義の間にはましておられわれた金属のダローバルプレビンスが低下したとしてした。それだけではない。日本会異のダローバルプレビンスが低下し続けている。それだけではない。日本健康に努力や中国などのながっている。それだけではない。日本健康に努力 | 1 歐米流に渡されてきた日本の経営 | EUMI-PDF出力<br>予止<br>予止<br>予<br>中<br>予<br>中<br>予<br>中<br>予<br>中<br>の<br>転<br>換<br>の<br>転<br>換<br>こ<br>こ<br>こ |                                                                                                    |
| ©KINOKUNIYA COMPANY LTD.                                                                                                    |                                                                                                    |                   |                                                                                                    | <ul> <li>Comparison of the second second</li></ul> |

## ● 学外からのご利用

- 以下のいずれかの方法により、学外からもご利用いただけます。
  - 1.大学様のVPN接続

http://library.hgu.jp/howtouse\_resource.html

-「北海学園大学附属図書館 学外から電子リソースを使う」 接続後、学外からでもアクセスが可能となります。

### 2.アプリ連携

→フリーアプリの『bREADER Cloud』とのアカウント連携により、ア プリ内で電子書籍のご利用が可能です。 詳細は別紙の『KinoDenアプリスタートガイド』をご覧ください。

## ●KinoDen動画マニュアル

〇日本語版

・電子図書館「KinoDen」の使い方 ① ブラウザ編

https://www.youtube.com/embed/50\_tLUdVsVY?rel=0

・電子図書館「KinoDen」の使い方 ② アプリ編

https://www.youtube.com/embed/AupKRzksIx8?rel=0

OVideo Manual (英語版)

How to Use KinoDen

https://www.youtube.com/embed/k5cCk0dKUJI?rel=0

•How to Use KinoDen Mobile Reading App

https://www.youtube.com/embed/ixVqGxID1nU?rel=0

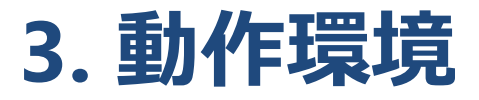

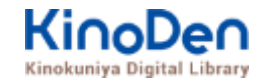

- Windows Google Chrome
   Mozilla Firefox
   Microsoft Edge
- Mac Google Chrome
  - Mozilla Firefox

## Safari

## ■iOS Safari

■ Android Google Chrome

※IE (Internet Explorer)について

IEについては、Microsoftが今後、標準ブラウザはWindows 10からMicrosoft Edgeに 置き換えていく方向で、IEの開発を終了/保証しない方針を出しています。 そのため、KinoDenでも目立つ不具合のみに対応する方針ですが、目立つ不具合には 対応させて頂きますので、ご相談下さい。